## 諸届受付(種別変更・種別変更のキャンセル)

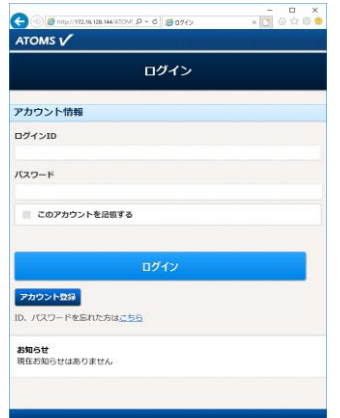

×=--医尿液体 丙偏 藤崎 o メイン店舗更新 現在ポイント数:3 バスワード変更 会员情報终证 ø アンケート Ð 施設管理 Ø MILLI BEAU െ 支払情報変列 Ø レッスン予約 の確認・修正

1.インターネットサービス にログインします。 2.「メニュー」画面より、契 約情報の確認・修正 ボタン を押します。

| ATOMS V            | in the second second second second second second second second second second second second second second second |              | 0055000124<br>第 R-部 @ | 00201 |
|--------------------|----------------------------------------------------------------------------------------------------|--------------|-----------------------|-------|
|                    | 权                                                                                                    | 約情報確認        |                       |       |
| O MARN             | 双月契約 〇                                                                                                    |              |                       |       |
| 現在契約內容             |                                                                                                    |              |                       |       |
| 1 会員種別<br>レギュラー会員( | オールタイム)                                                                                                    |              |                       |       |
|                    |                                                                                                    | 契約変更         |                       | Ø     |
| オプション              |                                                                                                    |              |                       |       |
| 1 水素水              |                                                                                                    |              |                       |       |
|                    |                                                                                                    | AR SO THE OF |                       | 0     |
|                    |                                                                                                    | RURA         |                       | 0     |
| 契約ロッカー             |                                                                                                    | RUAL         |                       | 0     |
| 契約ロッカー<br>1 甜ロッカー  | 4                                                                                                    |              |                       |       |

3.「契約情報確認」画面が表 示されます。現在契約内容の 契約変更 ボタンを押しま す。

4.「会員種別契約変更」画面 が表示されます。種別の変更 ボタンを押します。

| < ③ / 「 http://172.16.128.144/ATOME / ・ C / の 東京主要の |                     | ×<br>× 🖸 合会命 😑 |
|-----------------------------------------------------|---------------------|----------------|
| ATOMS V                                             | 0050000124 055501 A |                |
|                                                     | 個人会員                |                |
| 変更先の種別を道訳してくた                                       | 法人会员                |                |
| 200000000000000000000000000000000000000             | スタジオ                |                |
| カテゴリ                                                | ジュニア                |                |
|                                                     | 威人                  | 0              |
| 会員補別                                                | J r スイミング           |                |
| シルバー会員(60歳以よ)                                       | キッズスイミング            |                |
| ◎ デイタイム会員                                           | 一般テニス               |                |
| スーパーマスター会員                                          |                     |                |
| イプニング会員                                             |                     |                |
| モーニング会員                                             |                     |                |
| ◎ レギュラー会員(オールタ                                      | <i>т</i> ь)         |                |
| 18 IA                                               |                     |                |
| 戻る                                                  |                     | 次へ             |
|                                                     |                     | × ×            |

5.カテゴリの変更が必要な 場合は、変更します。会員種 別を選択し、確認にチェック を入れて、次へ ボタンを押 します。

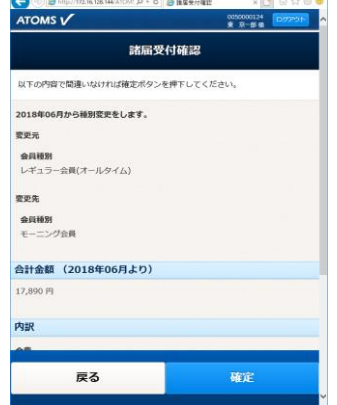

6.「諸届受付確認」画面が表 示されます。内容を確認し、 確定 ボタンを押します。

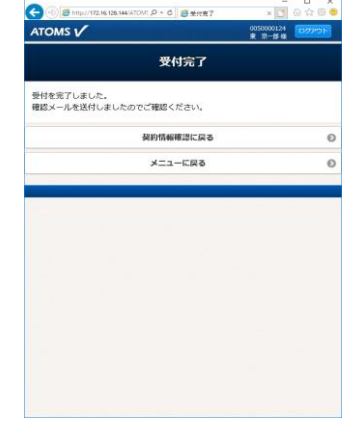

7.「受付完了」画面が表示さ れます。登録されているメー ルアドレスにメールが届き ます。 8.キャンセルしたい場合は、 手順の1~3を行います。「会 員種別契約変更」画面を表示 させます。

|                  | 会員種別契約変更                   |   |
|------------------|----------------------------|---|
| メニューをi<br>WEBからの | 離択してください。<br>受付は月払のみとなります。 |   |
|                  | 種別の追加                      | Ø |
|                  | 種別の変更                      | 0 |
|                  | 休会・休会期間の変更                 | 0 |
|                  | 種別の解約・過金                   | 0 |
| 受付済み調            | 1/6                        |   |
| 2018年0           | 6月度                        |   |
| <b>室</b> 史       |                            |   |
| 受付日              | 2018/05/15                 |   |
| 会員種別             | モーニング会員                    |   |
|                  | 長仕済み決定の販売                  | 0 |

9.受付済み諸届の取消 ボタ ンを押します。

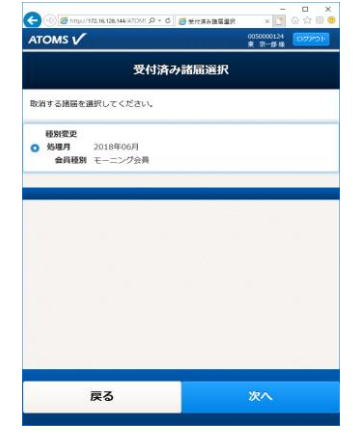

10.「受付済み諸届選択」画 面が表示されます。取消諸届 を選択し、次へボタンを押 します。

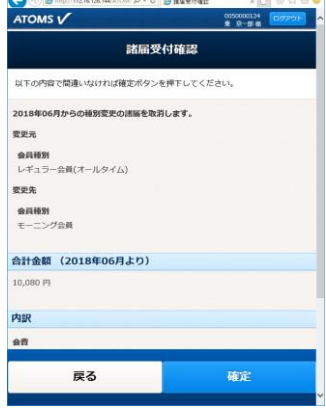

11.「諸届受付確認」画面が 表示されます。内容を確認 し、確定ボタンを押します。

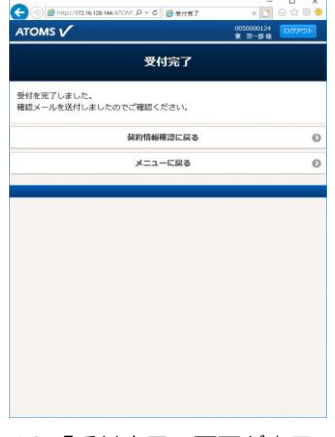

12.「受付完了」画面が表示 されます。登録されているメ ールアドレスにメールが届 きます。